## Döviz Kurları Girişi

Döviz Kurları Girişi, Genel Bölümü'nde, "Kayıt/Döviz Takibi" menüsünün altında yer alır. Döviz Kurları Girişi, tanı mlanan döviz cinslerinin ilgili tarihe ait kurlarının girilmesini, izlenmesini ve değiştirilmesini sağlayan bölümdür.

| 👢 Döviz I         | Curlar     | ı Giri | şi |             |           |          |        |              |         |   |          |       |               |          |       | _ C    | `×۱ |
|-------------------|------------|--------|----|-------------|-----------|----------|--------|--------------|---------|---|----------|-------|---------------|----------|-------|--------|-----|
| (¢                | ¢          | ¢      | 6  | $ \Psi $    | $\otimes$ | +        | 8      | Ø            | LOG     | ē | P        | ÷     | MSS           |          | оким/ | AN / 0 | Ka  |
| Tarih 18.         | 11.20      | 19     |    | Kur         | Bilgi     | lerini N | etsis' | ten Ge       | etir    |   | Tüm      | Enfla | syon O        | ranlarır | n Gün | celle  |     |
| Döviz Tipi<br>0 📴 |            |        |    |             |           |          |        |              |         |   |          |       |               |          |       |        |     |
| Döviz Alış        | Döviz Alış |        |    | Döviz Satış |           |          |        | Efektif Alış |         |   |          |       | Efektif Satış |          |       |        |     |
|                   | 0,0        | 0000   |    |             |           | 0,00     | 000    |              |         |   | 0,00     | 0000  |               |          | (     | 0,0000 | 00  |
| Sıra              | İsim       | 1      |    |             |           | )öviz Al | ış     | Dövi         | z Satış |   | fektif A | Alış  | Efektif       | f Satış  |       |        | Ô   |
|                   |            |        |    |             |           |          |        |              |         |   |          |       |               |          |       |        | ~   |

Döviz Kurları Girişi ekranında yer alan alanlar ve içerdiği bilgiler aşağıdaki şekildedir:

| Döviz Kurları Girişi Ekranı                                          |                                                                                                    |  |  |  |  |  |
|----------------------------------------------------------------------|----------------------------------------------------------------------------------------------------|--|--|--|--|--|
| Tarih                                                                | Kurların girileceği/izleneceği tarihin sorgulandığı alandır.                                                                                                    |  |  |  |  |  |
| Döviz Tipi                                                           | Kur bilgilerinin girileceği ya da izleneceği döviz tipinin seçildiği alandır.<br>Rehber butonu 📴 ile, döviz tipleri arasından seçim yapılır.                                                                                                    |  |  |  |  |  |
| Döviz Alış, Döviz Satış, Efektif<br>Alış, Efektif Satış              | İlgili döviz tipine ait kur değerlerinin girildiği ya da izlendiği alandır. Girilen<br>kur bilgileri grid ekrandan izlenir.                                                                                                    |  |  |  |  |  |
| Kur Bilgilerini Netsis'ten Getir<br>Kur Bilgilerini Netsis'ten Getir | Kur bilgilerinin Netsis' ten otomatik olarak alınması için kullanılan butondur.<br>Öncelikle "Döviz İsimleri Tanımlama" menüsünde "Netsis Sıra Numarası" ile<br>ilgili tanımlamaların yapılması gerekir. Bu alanda daha önce girilen kurlar<br>varsa, bu tarihe ait kurların üzerine bilgi yazılmaz. |  |  |  |  |  |
|                                                                      | Kur bilgisi, "Tarih" alanına girilen gün baz alınarak getirilir. İçinde bulunan<br>güne ait kurların getirilmesi için, yine her gün "Kur Bilgilerini Netsis'ten<br>Getir" butonuna tıklanması gerekir.                                                                                               |  |  |  |  |  |

| "Enflasyon Muhasebesi" kullanıldığında, hesaplamalar için gerekli olan<br>enflasyon endekslerinin, Netsis döviz servisleri yardımıyla otomatik olarak<br>alınmasını sağlayan butondur. Tüm Enflasyon Oranlarını Güncelle işlemi için<br>öncelikle, "Döviz İsimleri Tanımlama" menüsünde enflasyon endekslerinin<br>girileceği döviz tipinin tanımlanması ve "Netsis Sıra Numarası" alanından<br>"Aylık Enflasyon Oranının" seçilmesi gerekir. |  |  |  |  |  |  |
|----------------------------------------------------------------------------------------------------|--|--|--|--|--|--|
| Enflasyon Oranları Güncelleme                                                                                                    |  |  |  |  |  |  |
| TEFE Enflasyon Oranlarını Güncelleme                                                                                                    |  |  |  |  |  |  |
| Güncelleme Tipi                                                                                                    |  |  |  |  |  |  |
| Netsis / OnLine WEB Servisleri XML Dosya                                                                                                    |  |  |  |  |  |  |
| ⊘ <u>T</u> amam                                                                                                    |  |  |  |  |  |  |
| TEFE Enflasyon Oranlarını Güncelleme seçeneği yardımıyla, ister internet<br>bağlantısı üzerinden <b>Netsis/Online WEB Servisleri</b> ile, ister Netsis desteği<br>alınan firma tarafından sağlanacak <b>XML Dosya</b> ile, enflasyon endeksleri<br>"Günlük Kur Girişi" bölümüne aktarılır.                                                                                                    |  |  |  |  |  |  |
| Endekslerin doğru izlenmesi için, <b>Netsis Ondalık Sisteminde</b> , "Döviz" modülüne ait ondalık tanımlamalarının yapılması gerekir.                                                                                                    |  |  |  |  |  |  |
| Geçmişe yönelik enflasyon endeksleri yüklendikten sonra, her ayın son<br>gününe kaydedilecek enflasyon endeksleri de, yine "Netsis Web Servisleri"<br>yardımıyla güncellenir.                                                                                                    |  |  |  |  |  |  |
|                                                                                                    |  |  |  |  |  |  |

Döviz Kurları Girişi ekranında ilgili kayıtlar girildikten sonra "Kaydet" 🐱 butonu ile kayıt tamamlanır. Açılan bir

kayıt, kayıt sil 🕒 butonu ile iptal edilir veya üzerinde değişiklik yapılması için kaydet 🖳 tuşu kullanılarak düzeltilir.